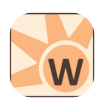

# winIDEA cheat sheet

### File

| Ctrl + N         | Create a new document                 |
|------------------|---------------------------------------|
| Ctrl + O         | Open an existing document             |
| Ctrl + S         | Save the active document              |
| Ctrl + P         | Print the active document             |
| Ctrl + Shift + F | Search for a string in multiple files |
| Ctrl + Shift + O | Load existing workspace project       |
| Ctrl + Shift + N | Create new workspace                  |

### Edit

| Ctrl + F or Alt + F3           | Find the specified text                           |
|--------------------------------|---------------------------------------------------|
| F3                             | Repeat the last action                            |
| Alt + Backspace<br>or Ctrl + Z | Undo the last action                              |
| Ctrl + Y                       | Redo the previously the undone action             |
| Shift + Del or Ctrl<br>+ X     | Cut the selection and put it on to the Clipboard  |
| Ctrl + Insert or Ctrl<br>+ C   | Copy the selection and put it on to the Clipboard |
| Shift + Insert or<br>Ctrl + V  | Insert Clipboard contents                         |
| Ctrl + A                       | Select the entire document                        |
| F4                             | Next error                                        |
| Shift + F4                     | Previous error                                    |

### View

| Alt + 0   | Open Project Workspace<br>window          |
|-----------|-------------------------------------------|
| Alt + 2   | Open Output window                        |
| Alt + 3   | Open Watch window                         |
| Alt + 4   | Open Variables window                     |
| Alt + 8   | Open Disassembly window                   |
| Alt + 6   | Open a new memory window                  |
| Alt + 9   | Open the Profiler                         |
| Alt + F12 | Open a browser on the global symbol table |
| Alt + 1   | Show / Hide Document Bar                  |
| Alt + 5   | Show SFR window                           |

| Alt + 7          | Show / Hide Callstack window |
|------------------|------------------------------|
| Ctrl + Shift + 1 | View desktop template 1      |
| Ctrl + Shift + 2 | View desktop template 2      |
| Ctrl + Shift + 3 | View desktop template 3      |
| Ctrl + Shift + 4 | View desktop template 4      |

## Project

| -           |                                                                                    |
|-------------|------------------------------------------------------------------------------------|
| Ctrl + F7   | Compile the file in the active window                                              |
| F7          | Compile / assemble all modified<br>project files and link to an<br>executable file |
| Alt + F7    | Configure the interface to an external cross compiler                              |
| Ctrl + Q    | Toggle header source                                                               |
| Debug       |                                                                                    |
| Ctrl + F3   | Initialize and download to emulator                                                |
| F5          | Resume program execution from the current execution point                          |
| Shift + F5  | Reset the CPU and stop                                                             |
| F11         | Step into the next statement                                                       |
| F10         | Step over the next statement                                                       |
| Ctrl + F10  | Run the program until the<br>current/specified position                            |
| Ctrl + F11  | Run until current function exits                                                   |
| F9          | Set/Clear an Execution<br>Breakpoint on current position                           |
| Ctrl + F9   | BP the specified text                                                              |
| Alt + F9    | Open Breakpoint window                                                             |
| Shift + F9  | Re-apply breakpoints                                                               |
| F8          | Debug - Snapshot                                                                   |
| Ctrl + M    | Debug - Modify                                                                     |
| Alt + Num * | Go to Execution Point                                                              |

#### Browse

| Alt + F12    | Open a browser on the global symbol table |
|--------------|-------------------------------------------|
| F12          | BrowseGotoDefinition                      |
| Ctrl + Num * | BrowsePopContext                          |

#### Tools

| F6          | Run script          |
|-------------|---------------------|
| Ctrl + F6   | Run script and Wait |
| Shift + Esc | WindowDockHide      |

#### **Plugin: Editor**

| Ctrl + G   | Go to Line Dialog         |
|------------|---------------------------|
| Ctrl + F2  | Toggle Bookmark           |
| F2         | Display Next Bookmark     |
| Shift + F2 | Display Previous Bookmark |
| Alt + F2   | Display Bookmarks Dialog  |
| Ctrl + L   | Delete Line               |
| Shift + F3 | Find previous             |
| Ctrl + '   | Find matching brace       |

### Plugin: Analyzer

| Ctrl + 1          | Display Marker 1         |
|-------------------|--------------------------|
| Ctrl + 2          | Display Marker 2         |
| Ctrl + 0          | Display Signal Pointer   |
| Ctrl + J          | Display Trigger Position |
| Ctrl + F2         | Bookmark toggle          |
| F2                | Bookmark next            |
| Shift + F2        | Bookmark previous        |
| Ctrl + Shift + F2 | Delete All Bookmarks     |
| Ctrl + Alt + 1    | Set Marker 1             |
| Ctrl + Alt + 2    | Set Marker 2             |
| Ctrl + 3          | Remove Markers           |
| Ctrl + B          | Begin New Session        |
| Ctrl + G          | Go to dialog             |

#### **Unassigned shortcuts**

These commands aren't assigned to keyboard shortcuts by default, but you can assign them in the Settings.

Save the active document with a new name Save all modified files Save workspace project Save workspace project as template Display iCE status information

Quit the application; prompts to save documents

Replace the specified text with different text

Erase the selection

ViewZoom

Link all project files to an executable file

Compile / assemble all project files and link to an executable file

Stop build

Open the project window where list of project files is maintained

Edit Project Targets

Update all include file dependencies

Load symbolic information Only

DebugTargetDownload

Reset the CPU and run immediately

Stop program execution

Execute single step

Run until specified location

Preset the execution point to the specified location

Display Hardware Breakpoints Dialog box

Write entire or parts of the global symbol table to a disk file

DebugWatchAdd

DebugStartProfiler

FLASHProgram

Stop script

Run shortcut script 1

Run shortcut script 2

Run shortcut script 3

Run shortcut script 4

Tool1

Tool2

Tool3

Tool4

Tool5

Tool6

Tool7

Tool8

Tool9

LocalTool1

LocalTool2 LocalTool3 LocalTool4 LocalTool5 LocalTool6 LocalTool7 LocalTool8 LocalTool9 Arrange Windows so they overlap Arrange Windows as non-overlapping tiles Arrange icons at the bottom of the window Split the active window into panes Close all windows Display list of open documents Zoom current document Display main help screen List help topics Display instructions about to use help Display program information, version number and copyright **Display Signals Dialog** Export Data Analyzer.TraceSignalModeHex Analyzer.TraceSignalModeDec Analyzer.TraceSignalModeBin Analyzer.TraceTrackSource Analyzer.TrackSource Analyzer.TraceSetZero Analyzer.TraceResetZero **Toggle Relative Time Display Trigger Status bar** Go To Last Function Sample Go To First Function Sample **Export Profiler Session** Analyzer.ProfilerRelativeLines Analyzer.ProfilerFitChart Analyzer.ProfilerTrackSource Analyzer.ProfilerTrackDisassemly Zoom In Zoom Out

Zoom all Zoom between Markers Analyzer.ProfilerSessionStatistic Auto Synchronize Trace and Profiler Go to trace Snap area on Find **Display Analyzer Configuration List Display Analyzer Configuration Display Options Dialog** Re-analyze last Session Force Trigger Stop Hide Selected Signals **Delete Selected Signals** Insert Group Signal Insert Logic Signal **Display States and Filters Configuration Dialog** Show Trace Window Show Profiler Statistic Window Show Profiler Timeline Window Show Coverage Statistic Window Source: isystem.com Last modification: 11.11.2019 20:10:41

More information: defkey.com/is/isystem-winideashortcuts

Customize this PDF...